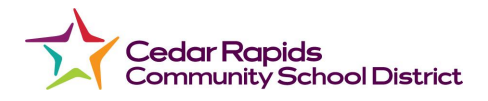

## Comment s'inscrire à un Chromebook d'étudiant

Il y a deux façons de s'inscrire à un Chromebook

## Utiliser pour la première fois

- 1. D'abord, branche ton Chromebook pour l'allumer.
- 2. Allume ton Chromebook. Le bouton est à gauche du haut du clavier
- 3. Après avoir allumé, éteint l'ordinateur. (Il faut allumer et éteindre l'ordinateur une fois pour installer le nouveau logiciel qui est récemment publié. Ce pas est uniquement pour la première fois.)
- 4. Allume ton Chromebook encore une fois.
- 5. **A la maison uniquement:** Connecté à l'internet au travers ton Wi-Fi ou hotspot. Le Chromebook doit lancer automatiquement l'écran de connexion d'internet, mais si il ne lance pas, dans le coin a droit en bas, tu verras cette image pour ton

lien d'internet. Clique le lien pour établir ton internet à la maison. Quand tu cliques le lien tu auras besoin de cliquer l'icône encore pour ouvrir toutes les options d'internet. Trouve ton internet ou hotspot mobile (il faut allumer le hotspot) et entre le mot de passe pour ton internet/hotspot. Tu dois le faire uniquement. Maintenant ton Chromebook doit être établi pour accéder à l'internet.

| Inscris-toi avec ton email d'élève                                                                                                    | Sign in with a Quick Card (QR Code)                                                                                                    |
|----------------------------------------------------------------------------------------------------|----------------------------------------------------------------------------------------------------|
| 1. Quand l'écran de ClassLink Login<br>Using QuickCard apparaît, choisis<br>Enter Google Account info (situé au<br>dessous à droite de l'écran. | <ol> <li>Quand l'écran de ClassLink Login<br/>Using QuickCard apparaît, tiens le<br/>code QR devant la caméra. (située<br/>en haut de l'écran de Chromebook)</li> <li>Le code QR doit apparaître dans la<br/>boîte.</li> </ol> |
| Enter Google Account info                                                                                                    | Enter Google Account info                                                                                                    |

6. Maintenant, suis les instructions ci-dessous.

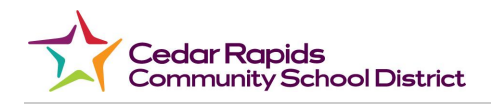

2. Un écran pour t'inscrire à ton Chromebook va apparaître

| < Back                                                           |  |
|------------------------------------------------------------------|--|
| Google                                                           |  |
| Sign in to your Chromebook<br>Managed by crschools.us Learn more |  |
| Enter your email                                                 |  |

- 3. Saisis ton email, clique Next.
- 4. L'écran de bienvenue va apparaitre, Saisis ton mot de passe, clique **Next**.

| < Back              |  |      |
|---------------------|--|------|
| Google              |  |      |
| Welcome             |  |      |
| Enter your password |  |      |
|                     |  | Next |

5. Si Google Chrome n'ouvre pas automatiquement, donc ouvre Google Chrome. (situé en bas de l'écran)

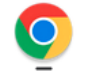

 Une fois que Google Chrome est ouvert, en haut de l'écran, clique l'icône de Home.

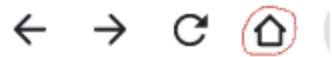

 L'écran de CRCSD Classlink login va apparaître, choisis Sign in with Google.

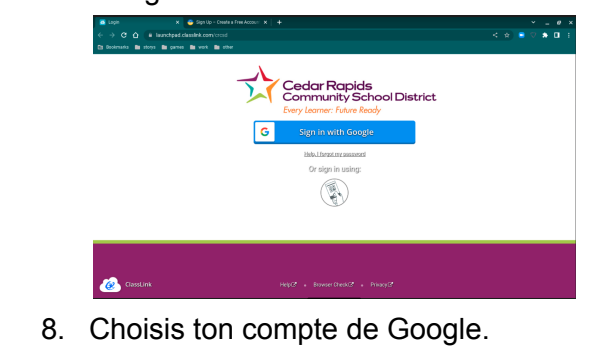

- Si tu es un nouvel élève, il se peut que tu vois l'écran "Welcome to your new account screen," regarde l'accord et fais défiler en bas, clique l understand (Je comprends).
- 4. If you are a new student, you may see the Welcome to your new account screen, look at agreement and scroll down, press **I understand**.
- Si Google Chrome n'ouvre pas automatiquement, donc ouvre Google Chrome. (situé en bas de l'écran)

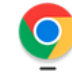

 Une fois que Google Chrome est ouvert, en haut de l'écran, clique l'icône de Home.

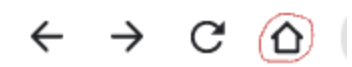

- La page d'accueil de ClassLink Dashboard doit apparaître, ce qui montre les applis qui sont établies pour ton compte.
- 8. Regarde au-dessous, un exemple d'un ClassLink Dashboard

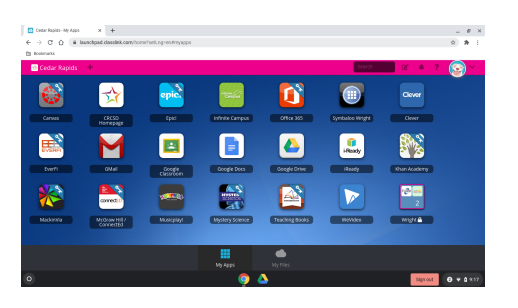

 Quelques applis utilisent Clever, si tu es demandé de s'inscrire à Clever, choisis Log in with Google. Par

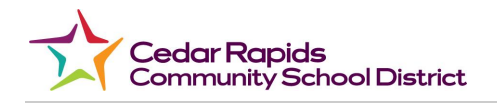

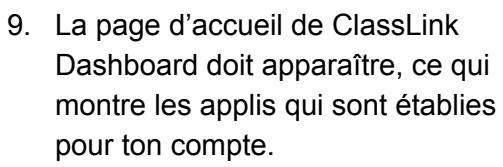

10. Regarde au-dessous, un exemple d'un ClassLink Dashboard.

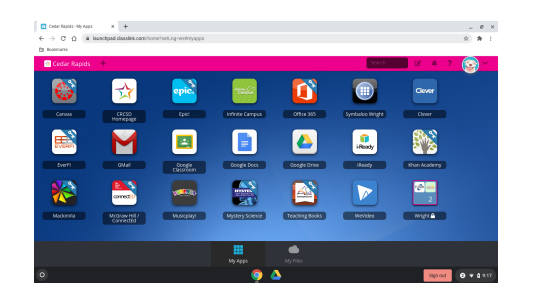

11. Quelques applis utilisent Clever, si tu es demandé de s'inscrire à Clever, choisis **Log in with Google.** Par exemple: SuperKids utilise Clever.

| Cedar Rapids Community<br>Not your district?                                             | School District                             |
|------------------------------------------------------------------------------------------|---------------------------------------------|
| G Log in with Google                                                                     | Clever                                      |
| Having trouble?<br>Contact <u>helpdesk@cr.k12.ia.us</u><br>Or <u>get help logging in</u> |                                             |
|                                                                                          | Clever Badge log in<br>District admin log i |

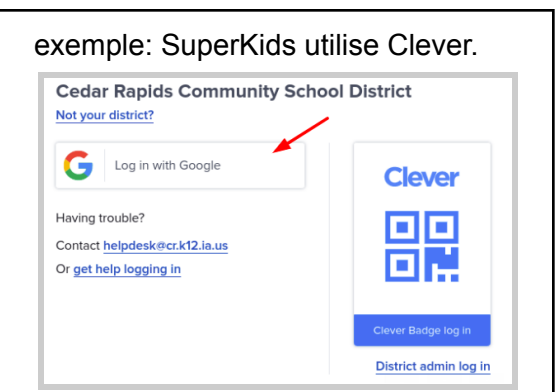